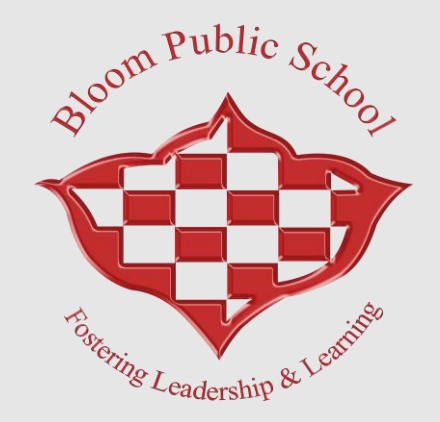

# HOW TO RESERVE THE BOOK

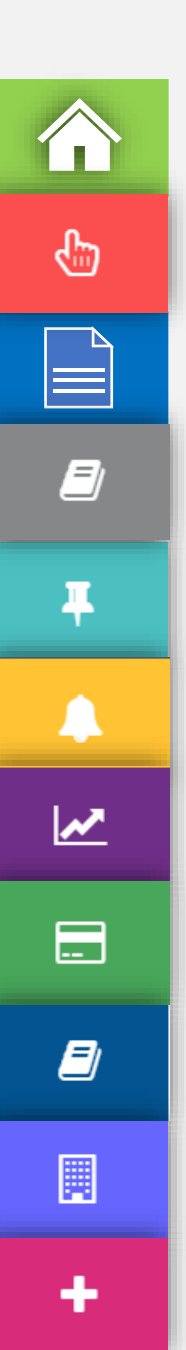

Click on Library Icon from the menu

There are 4 options:

- Library Book Search
- New Book Arrivals
- Book Reservation
- Issue-Return History

Click on Book Reservation. A box will appear, search the book.

| Accession No   |        |           |
|----------------|--------|-----------|
| Title          |        | Q         |
| Author         |        | Publisher |
| Year           |        | Subject   |
| Medium         |        | Status    |
| uggested Class |        |           |
| Required Date  |        | <b>#</b>  |
| Remarks        |        |           |
|                |        |           |
|                |        |           |
|                | Submit |           |

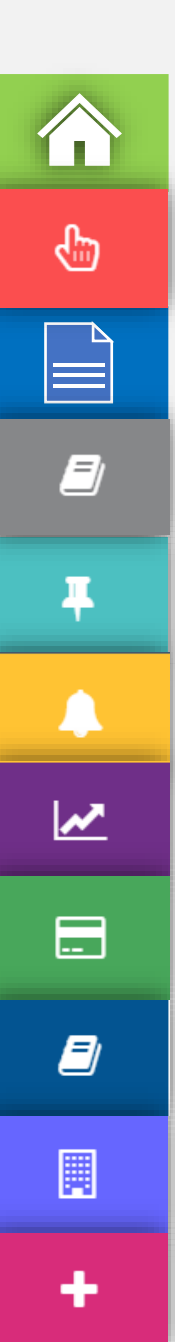

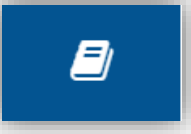

After searching, a box will appear. Select Criteria (Ex. Author), Search book from (Ex. Chetan Bhagat), Click on Show button. A list will print Click on Title book details will appear

#### Quick Search

| Select Criteria |                                       | Search book from |               |               |                                |        |
|-----------------|---------------------------------------|------------------|---------------|---------------|--------------------------------|--------|
| Author          |                                       | ~                | chetan bhagat |               | Anywhere                       | ✓ Show |
| 12 Record       | s                                     |                  |               |               |                                |        |
| Acc No          | Title                                 | Status           |               | Author 1      | Publisher                      |        |
| 0018584         | 2 STATES                              | Available        |               | Chetan Bhagat | RUPA                           |        |
| 0019753         | 2 States Meri Sadi Ki Khani ( Hindi ) | Available        |               | Chetan Bhagat | RUPA                           |        |
| 0019293         | 2 States: The Story Of My Marriage    | Available        |               | Chetan Bhagat | RUPA                           |        |
| 0019294         | 2 States: The Story Of My Marriage    | Available        |               | Chetan Bhagat | RUPA                           |        |
| 0019295         | FIVE POINT SOMEONE                    | Available        |               | Chetan Bhagat | RUPA                           |        |
| 0018700         | Making India A Awesome                | Lost & Paid      |               | Chetan Bhagat | RUPA                           |        |
| 0019266         | REVOLUTION 2020                       | Available        |               | Chetan Bhagat | RUPA                           |        |
| 0019257         | REVOLUTION 2020                       | Available        |               | Chetan Bhagat | RUPA                           |        |
| 0021425         | REVOLUTION 2020                       | Available        |               | Chetan Bhagat | Rupa Publication India Pvt Ltd |        |
| 0021482         | REVOLUTION 2020                       | Available        |               | Chetan Bhagat | Rupa Publication India Pv Ltd  |        |
| 0019292         | The Three Mistakers Of My Life        | Available        |               | Chetan Bhagat | RUPA                           |        |
| 0018699         | WHAT YOUNG INDIA WANTS                | Available        |               | Chetan Bhagat | RUPA                           |        |

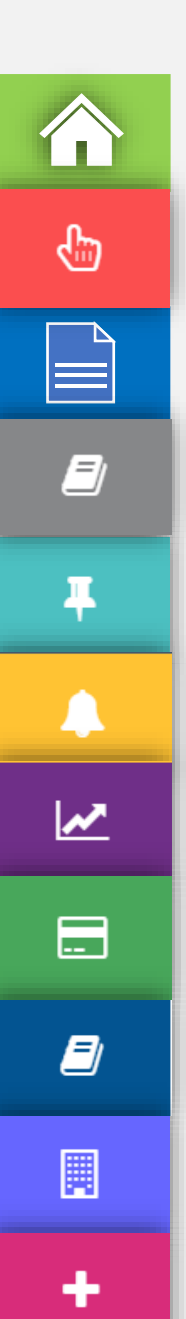

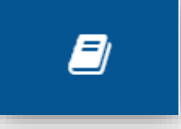

### Select Book Required Date for reservation Enter the remarks Submit

| Accession No     | 0019295                                      |           |   |  |
|------------------|----------------------------------------------|-----------|---|--|
| Title            | FIVE POINT SOMEONE                           |           | Q |  |
| Author           | Chetan Bhagat                                | RUPA      |   |  |
| Year             |                                              | Subject   |   |  |
| Medium           | English                                      | Available |   |  |
| Suggested Class  |                                              |           |   |  |
| ok Required Date | 15-Apr-2025                                  |           |   |  |
| Remarks          | Please issue the book for 2 days.<br>Regards |           |   |  |
|                  |                                              | 9         | G |  |

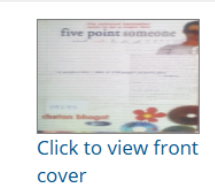

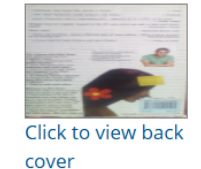

Length: 41 (500 characters max)

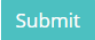

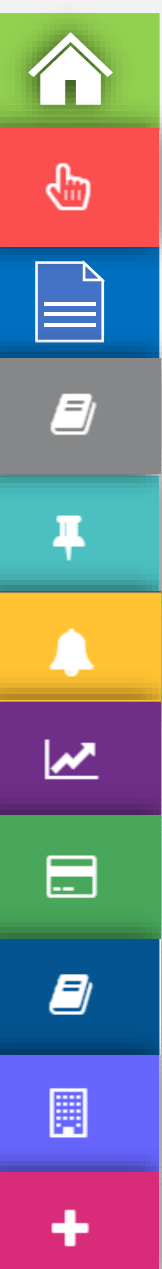

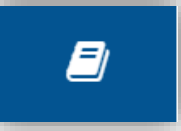

### The book reservation done and will appear on the portal.

| â Delete | Delete 1 Records      |         |                    |                    |                   |                                           |                |             |  |
|----------|-----------------------|---------|--------------------|--------------------|-------------------|-------------------------------------------|----------------|-------------|--|
| 🗆 Requ   | quest No Request Date | Acc. No | Book Name          | Book Required Date | Confirmation Date | Remarks                                   | Book Status    | Books Cover |  |
| □ 13     | 11-Apr-2025           | 0019295 | FIVE POINT SOMEONE | 15-Apr-2025        | Pending           | Please issue the book for 2 days. Regards | Not Yet Issued | ¢ 🛯 🗳       |  |

Next day student can get the book from the school library